1/1

## Etape 1

Munissez vous de votre télécommande puis allumez l'écran.

## Etape 2

Appuyez sur la touche "Menu" puis allez dans l'onglet "Support".

## Etape 3

Allez dans l'onglet "Contact Samsung".

From: https://documentation.zebrix.net/ - zebrix documentation

Permanent link: https://documentation.zebrix.net/doku.php?id=fr:diagnostic\_reseau\_mac\_tizen&rev=1498562453

Last update: 2020/06/22 11:53

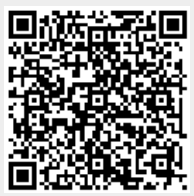